Follow this guide to easily remote to your work computer once you're connected to the vpn.

1. Note your office computer name by click start, right-clicking computer and left clicking properties. Record you full computer name for use later.

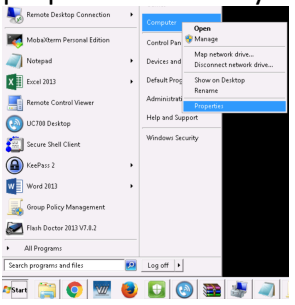

2. On the left hand side click the remote settings link and make sure Allow connections from computers running any version of remote desktop is selected and click ok

| nputer Name   Haroware   Advanced   System                                                                                                    | Piolectori Tremote                                                   |
|----------------------------------------------------------------------------------------------------|----------------------------------------------------------------------|
| femote Assistance                                                                                                    |                                                                      |
| Allow Remote Assistance connections to this                                                                                                    | computer                                                             |
| What happens when I enable Remote Assistance                                                                                                    | -3                                                                   |
|                                                                                                    | Advanced                                                             |
|                                                                                                    |                                                                      |
| Remote Desktop                                                                                                    | tion for Remote Desktop                                              |
| Remote Desktop                                                                                                    | tion for Remote Desktop<br>w version of                              |
| Remote Desktop You must enable the Windows Frewall except Don't allow connections to this computer Don't allow connections to this computer Allow connections from computers runnin Allow connections only from computers runnin Desktop with Verweick Level Authentication ( | tion for Remote Desktop<br>w version of<br>ng Remote<br>more secure) |

On your off campus computer

- 3. Click start and type mstsc in the search field
- 4. Click on mstsc.exe
- 5. Click the show options button in the bottom left

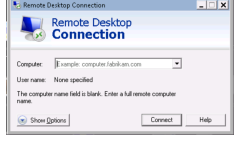

6. Enter the computer and user information shown in the image and click save as... to store this information for future use.

| Remote    | Desktop Connection                                                                 |                     | <u> </u>            |  |
|-----------|------------------------------------------------------------------------------------|---------------------|---------------------|--|
| -         | Remote Des<br>Connecti                                                             | sktop<br>ion        |                     |  |
| General ( | )isplay   Local Resourc                                                            | es   Programs   Exp | perience   Advanced |  |
| Logon se  | Itings                                                                             |                     |                     |  |
| 1         | Enter the name of the remote computer.                                             |                     |                     |  |
|           | Computer: compu                                                                    | uter name here      | •                   |  |
|           | User name: CSUNET\your id #                                                        |                     |                     |  |
|           | You will be asked for credentials when you connect.                                |                     |                     |  |
|           | Allow me to save of                                                                | credentials         |                     |  |
| Connecti  | on settings                                                                        |                     |                     |  |
|           | Save the current connection settings to an RDP file or open a<br>saved connection. |                     |                     |  |
|           | Save                                                                               | Save As             | Open                |  |
| ) USA 0   |                                                                                    |                     | enced Hole          |  |

- 7. Save the shortcut in a convenient location (ex:desktop) and click save.
- 8. From now on you can simply double click the icon once connected to the vpn and click allow and connect when prompted.

For more detailed instructions, checkout our Windows RDP Usage guide.